<u>目次へ戻る</u>

#### 明日をひらく都市 OPEN×PIONEER YOKOHAMA

# Ⅲ 事務処理編

- 7 よこはま防災e-パーク
- (I) 概要

いつでも、どこでも、オンラインで身近に防災を学ぶことができます。

- (2) 特徴
  - (ア) 充実したデジタル教材

70本以上の動画やミニテストなど、充実したデジタル教材を揃えています。

- (1)子どもから大人まで幅広い世代が学べる。 「3分シリーズ」「こどもコース」「住宅防災診断コース」「子育て世代コース」「事業所コース」「web研修コース」各コースにより子どもから大人まで個人の状況に応じて防災を学ぶことができます。
- (ウ) 幅広い分野が学べる。

「火災」「救急」「地震」「風水害」など、いざという時の備えに関して、幅広い分野を学ぶことができます。

(2) ポケモン・ウィズ・ユー財団との連携

子どもの健全な育成や障壁となる課題の解決に向けて横浜市と協定を締結している一般財団法人ポケモン・ウィズ・ユー財団との連携に より、子どもコースのコンテンツの一つとして、「ポケモンぼうさいきょうしつ」クイズをご用意しました。ポケモンが登場するクイズを解いて、楽 しみながら学習し、全問正解すると、ポケモンの修了証を「GET」することができます。

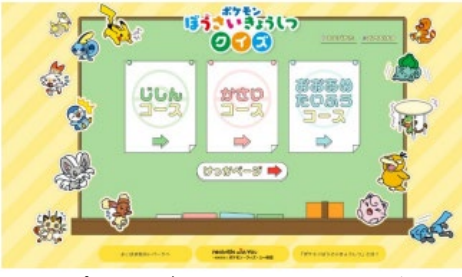

「ポケモンぼうさいきょうしつ」クイズ

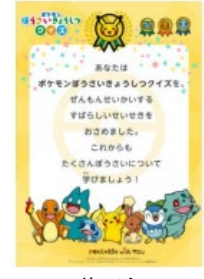

修了証

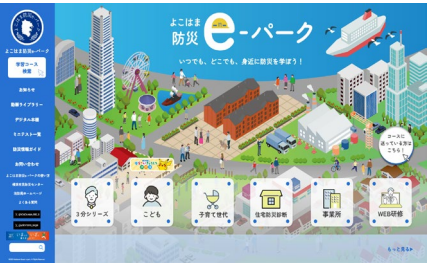

よこはま防災e-パークTOP画面 (パソコン)

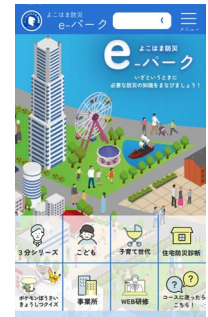

よこはま防災e-パークTOP画面 (スマートフォン)

## Ⅲ 事務処理編

- (3) よこはま防災e-パークの使い方 よこはま防災e-パークの使い方を参照してください。(当ウェブサイト内に掲載しています。)
- (4) 報告

よこはま防災e-パークの広報・活用について報告をお願いします。

ア 報告期限 四半期報告 ※必要に応じて報告を依頼することがあります。

翌月の10日までに報告してください。

イ 報告方法

AINETから報告をお願い致します。

ウ 報告様式

AINETに掲載されている様式から報告をお願い致します。

(5) 参考資料

| 資料名                       | 保存場所                        |
|---------------------------|-----------------------------|
| 「よこはま防災e-パーク」広報・活用実施結果報告書 | AINET>予防のトビラ>各種報告関係         |
| 「よこはま防災e-パーク」広報用チラシ       | AINIFT>予防のトビラントマけま防()(a-パーク |
| 「よこはま防災e-パーク」関係通知         |                             |

明日をひらく都市 OPEN×PIONEER YOKOHAMA

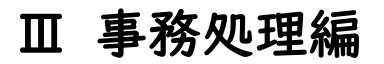

#### 明日をひらく都市 **OPEN X PIONEER** YOKOHAMA

## 【報告要領】

① AINETから予防のトビラを選択する。 ③ 報告ボタンをクリックする。

| 構造教助 教助業務支援コース                            | ē• (i)         |
|-------------------------------------------|----------------|
| 💱 教急活動支援コース                               | 0              |
| 機関員スキルアップ&機関員務成                           | <b>1</b> 🕂 🛈   |
| ◎ 司令課コース                                  | <u>.</u> [+ i) |
| ♥ リンちゃんと爺リンちゃんのデジタル無線教室                   | ۵ 🛓            |
| ♥ 新型コロナウイルス感染症対策業務支援コース                   | <u>.</u> (i)   |
| - <del>予防</del>                           |                |
| ② 予防のトビラ                                  | <b>⊡</b> • (i) |
| th 音響コース                                  | [+ (j)         |
| 物質 もの の の の の の の の の の の の の の の の の の の | 1 F 🛈          |
| 【危険物】危険物保安メニュー(事故ゼロへのロード)                 | <u>.</u> F     |
| 人事・厚生                                     |                |
| ② 育児休業支援ツール「育児のトビラ」                       | <u>.</u> (+ i) |
| 受動喫煙対策                                    | <b>L</b> ()    |

### ② 各種報告関係の「報告」をクリックする。

| ▶ 生協                                     | その他                 |
|------------------------------------------|---------------------|
| > コンプラ情報                                 |                     |
| ▶ 【A活塾】                                  |                     |
| [CMS]                                    | 1. ビデオレンタル予約要領      |
| レレン・レン・レン・レン・レン・レン・レン・レン・レン・レン・レン・レン・レン・ | 2. 防災指導與機材予約要領      |
| ▶ 次期OA                                   | 3. 中種的火管理講習等受付要領    |
| ▶ 例規DB                                   | <i>E</i>            |
| ▶ 経理サポート                                 | 🦉 甲種防火管理講習等修了証再交付要領 |
| <ul> <li>事故防</li> </ul>                  |                     |
| <ul> <li>出初式</li> </ul>                  |                     |
| ▶ 共創・広報の森                                | 冬蒲報告問係              |
| <ul> <li>自家給燃料管理</li> </ul>              |                     |
| <ul> <li>消防団事務</li> </ul>                | 各種報告をするページです        |
| <ul> <li>現任教育</li> </ul>                 |                     |
| ▶ 【体力錬成道場】                               | 2 x2/4              |
| ▶ 教育人材パンク                                |                     |
| <ul> <li>改革推進</li> </ul>                 | 開連通知                |
| ▶ 企画課                                    |                     |
| 機器・論文                                    |                     |
| <ul> <li>【事例発表会】</li> </ul>              |                     |
| アイポスト(新)                                 |                     |

| 報告                                                                                     |
|----------------------------------------------------------------------------------------|
| 下記 <del>から各事業の報告もお願い致しま</del> す。<br>報告                                                 |
| 一覧表示 個別表示 検索 エントリを追加する エクスポート テンプレート フィールド プリセット                                       |
| 1ページあたりのエントリ数     10 ∨ 検索     並べ替え     追加日時     ∨     昇順 ∨     □ 高度な検索     設定を保存して検索する |
|                                                                                        |
| すべてを選択する すべての選択を解除する 選択したものを削除する                                                       |

Ⅲ 事務処理編

明日をひらく都市 OPEN X PIONEER YOKOHAMA

【報告要領】

④ 所属名、報告物の種類、報告対象期間をタブから選択し、報告様式をドラック&ドロップする。

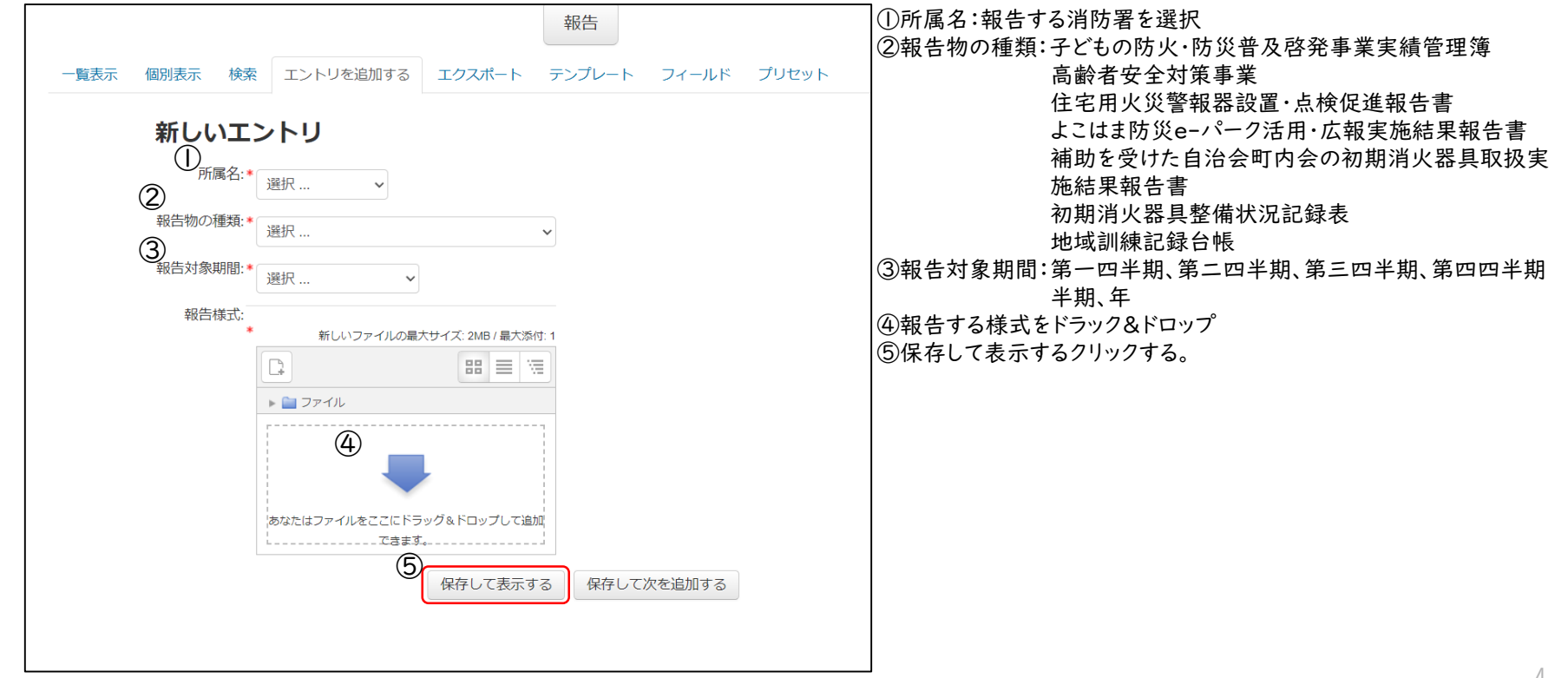

Ⅲ 事務処理編

【報告要領】

⑤「保存して表示する」をクリックすると、一覧に表示され、報告が完了します。 ※報告者しか削除ができません。

| <ul> <li>              F記から各事業の報告をお願い致します。<br/>報告      </li> <li>             -             「蜀表示 (個別表示 検索 エントリを追加する エクスポート テンプレート フィールド プリセット         </li> <li>             1ページあたりのエントリ数             10</li></ul> |       |                      |       |                                                                                                    |                                                                         |
|----------------------------------------------------------------------------------------------------|-------|----------------------|-------|----------------------------------------------------------------------------------------------------|-------------------------------------------------------------------------|
|                                                                                                    |       |                      |       |                                                                                                    |                                                                         |
|                                                                                                    |       |                      |       |                                                                                                    |                                                                         |
| Q \$                                                                                                    | 鶴見消防署 | 子どもの防火・防災普及啓発事業実績管理簿 | 第一四半期 | Selection Selection Sele | 予防課 小松 享平<br>2024年 03月 26日(火曜日) 14:52 追加<br>2024年 03月 26日(火曜日) 14:52 修正 |

明日をひらく都市 OPEN×PIONEER YOKOHAMA